# How to set up ingate software siparator / firewall on vmware step by step.

- 1. First you need to get a license code from Ingate sales.
- 2. Create an account on Ingate web <u>www.ingate.com</u> or log in with the account you already have.
- 3. Download the ISO file from Ingate web

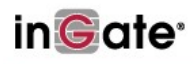

#### Ingate Account Login

Log in and access the following resources and downloadable information for the installation, configuration and use of Ingate products.

- Software upgrades
- Activate licenses
- Register units
  Documentation

This website uses cookies and you must allow cookies to be able to log in.

| Username |                                          |   |   |  |
|----------|------------------------------------------|---|---|--|
| Password |                                          |   |   |  |
| Login    | Create account.<br>Forgot your password? | - | 4 |  |

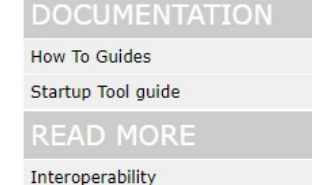

Ingate Modules and Licenses

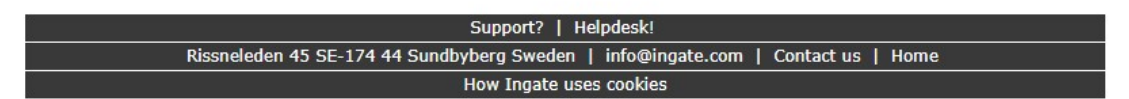

## inGate<sup>\*</sup>

| Create Account    |                                           |                       |             | DOCUMENTATION               |
|-------------------|-------------------------------------------|-----------------------|-------------|-----------------------------|
| New account:      |                                           |                       |             | How To Guides               |
| Username:         |                                           |                       |             | Startup Tool guide          |
| Password:         |                                           |                       |             |                             |
| Verify password:  |                                           |                       |             | READ MORE                   |
| Account info:     |                                           |                       |             | Ingate Modules and Licenses |
| Company:          |                                           |                       |             |                             |
| Country:          |                                           |                       |             |                             |
| Contact person:   |                                           |                       |             |                             |
| Email:            |                                           |                       |             |                             |
| Role:             | End user                                  | •                     |             |                             |
| Email preferences |                                           |                       |             |                             |
| Send email whe    | n services on registered units            | expire                |             |                             |
| Jag är inte e     | en robot reCAPTCHA<br>Seloretess - Vilkor |                       |             |                             |
| Create            |                                           |                       |             |                             |
|                   |                                           | Support?   Helpdes    | k!          |                             |
| Ri                | ssneleden 45 SE-174 44 Sund               | lbyberg Sweden   info | @ingate.com | Contact us   Home           |
|                   |                                           | How Ingate uses coo   | kies        |                             |
|                   |                                           |                       |             |                             |

## in Gate<sup>®</sup>

#### Ingate Account Home Page

#### Manage Account

Change contact information or password

#### Manage Ingate Appliances

- <u>Register a new unit</u>
   <u>Download upgrades</u>
- Download IDS/IPS Rulepacks
- Activate licenses

#### **View Documentation**

- Product Manuals
- . Application Notes and How to Guides
- Ingate Startup Tool Guide

#### Software SIParator/Firewall - For Use on Virtual Machines

- Download the Software SIParator/Firewall (8 downloads made)
   Register the Software SIParator/Firewall after installation
- Activate licenses for a Software SIParator/Firewall

#### Startup Tool

- Download new Startup Tool TG (SUT TG) [Recommended]
   Download previous Startup Tool (SUT) [No longer recommended]
   Ingate Startup Tool Guide

#### My Ingate Units

Note: Purchase of a year of upgrade rights does not give entitlements of one additional year beyond the current date, but one year to the date of the entitlements' current expiry.

# in**G**ate<sup>.</sup>

#### Download the Software SIParator/Firewall

You need to buy a license code to download and use the Software SIParator/Firewall. Enter the license code here to proceed with the download.

License codes must be entered in their supplied format: XXXX-XXXX-XXXX. Please contact Ingate at <u>sales@ingate.com</u> for more information.

Your license code: 8N8J-P5TY-2NQJ

#### OPTIONS

Account Home Page

Download upgrades Read documentation

Interoperability

Indate Modules and Licens

|                                                              | Ingate Modules and Licenses |
|--------------------------------------------------------------|-----------------------------|
| Support?   Helpdesk!                                         |                             |
| Rissneleden 45 SE-174 44 Sundbyberg Sweden   info@ingate.com | Contact us   Home           |
| How Ingate uses cookies                                      |                             |
|                                                              |                             |

Use this license

# inGate<sup>•</sup>

| Software SIParator/Firewall Download          | OPTIONS                     |
|-----------------------------------------------|-----------------------------|
| ISO (e.g. KVM, VMware, VirtualBox or Hyper-V) | Account Home Page           |
|                                               | Download upgrades           |
| O Microsoft Azure                             | Read documentation          |
| Coople Cloud Platform                         | READ MORE                   |
|                                               | Interoperability            |
| OpenStack                                     | Ingate Modules and Licenses |
|                                               |                             |
|                                               |                             |

Continue

| Support?   Helpdesk!                                                             |
|----------------------------------------------------------------------------------|
| Rissneleden 45 SE-174 44 Sundbyberg Sweden   info@ingate.com   Contact us   Home |
| How Ingate uses cookies                                                          |

# inGate<sup>•</sup>

| Software SIParator/Firewall Download                         |                             |
|--------------------------------------------------------------|-----------------------------|
| Software Siraratoi/Firewan Download                          | OPTIONS                     |
| Download ISO                                                 | Account Home Page           |
|                                                              | Download upgrades           |
|                                                              | Read documentation          |
|                                                              | READ MORE                   |
|                                                              | Interoperability            |
|                                                              | Ingate Modules and Licenses |
| Support?   Helpdesk!                                         | 2045                        |
| Rissneleden 45 SE-174 44 Sundbyberg Sweden   info@ingate.com | n   Contact us   Home       |
| How Ingate uses cookies                                      |                             |

Upload the ISO file to your VMware host.

| vmware ESXi        |    |                            |                                           |                                  |                    |               |               |                      |
|--------------------|----|----------------------------|-------------------------------------------|----------------------------------|--------------------|---------------|---------------|----------------------|
| Navigator          |    | Sakana.ingate.se - Storage |                                           |                                  |                    |               |               |                      |
| ✓ ☐ Host<br>Manage |    | Datastores Adapters De     | vices                                     | hrnwcar Roffish                  |                    |               |               |                      |
| Monitor            |    |                            | and an I B. register a fill rid Datastore |                                  | Consetto           |               | Durational    |                      |
| Virtual Machines   | 18 | Name                       |                                           | <ul> <li>Drive Type</li> </ul>   | ✓ Capacity         |               | Provisioned V | Free Viype           |
| Storage            |    | E vou store1               | atastore browser                          | Non-SSD                          | 3.63 TB            | _             | 2.08 IB       | 1.55 TB VMFS5        |
|                    |    |                            | 🔮 Upload                                  | ete 🔒 Move 🏠 Copy                | 👛 Create directory | C Refresh     | ·             |                      |
|                    |    |                            | 🗐 datastore1 🦢                            | .sdd.sf                          | E RolfNewISO6.1.1  | _             |               |                      |
|                    |    | 📀 Öppna                    |                                           |                                  |                    | ×             |               |                      |
|                    |    | ← → • ↑ <mark> </mark> « 9 | oftware ingate > New6.1.1                 | ✓ Ö Sök i New                    | م 6.1.1            |               |               |                      |
|                    |    | Ordna 👻 Ny mapp            |                                           |                                  | ## <b>• • •</b>    |               |               |                      |
|                    |    | Filmer (                   | Namn                                      | Senast ändrad                    | Тур                | Ste           |               |                      |
|                    |    | 🖶 Hämtade filer            | ingate-6-1-1-201801311414.iso             | 2018-02-02 10:16                 | Skivavbildningsfil |               |               |                      |
|                    |    | 🎝 Musik                    | License Code and Activation.pdf           | 2018-02-02 10:06                 | Adobe Acrobat D    |               |               |                      |
|                    |    | Skrivbord                  | new.txt                                   | 2018-02-02 10:04                 | Textdokument       |               |               |                      |
|                    |    | Lokal disk (C:)            |                                           |                                  |                    |               |               |                      |
|                    |    | Ny volym (E:)              |                                           |                                  |                    |               |               |                      |
|                    |    | decomparts ())             |                                           |                                  |                    |               |               |                      |
|                    |    | - uocuments ((In           |                                           |                                  |                    |               |               |                      |
|                    |    | global1 (\\192.1t          |                                           |                                  |                    | Ш             |               |                      |
|                    |    | ➡ rolf (\\192.168.2.       |                                           |                                  |                    |               |               |                      |
|                    |    |                            | × <                                       |                                  |                    | >             |               | 01                   |
|                    |    | Filn                       | amn: ingate-6-1-1-201801311414.iso        | <ul> <li>✓ Alla filer</li> </ul> | ~                  |               |               | CIOSE                |
|                    |    | Task                       |                                           | Öppna                            | Avbryt             | ueued         | ✓ Starte      | id ~ Result .        |
|                    |    | Make Directory             | None                                      | root                             |                    | 02/02/2018 10 | 20:11 02/02/  | 2018 10:20:11 O Come |

When uploaded you can start the installation

| vmware <sup>-</sup> ESXi <sup>-</sup> |                                                                                                    |                                                                                                    |                                                                                                    |                                                                                     |
|---------------------------------------|----------------------------------------------------------------------------------------------------|----------------------------------------------------------------------------------------------------|----------------------------------------------------------------------------------------------------|-------------------------------------------------------------------------------------|
| Navigator                             | 👸 Sakana.ingate.se - Virtual Machines                                                                       |                                                                                                    |                                                                                                    |                                                                                     |
| ✓ ☐ Host<br>Manage<br>Monitor         | Create / Register VM                                                                                        | wer on Power off Suspend C Refres                                                                                                    | sh   Actions                                                                                                    | Guest OS                                                                            |
| Virtual Machines                      | New virtual machine                                                                                         | lect creation type                                                                                                    | 122.00                                                                                                    |                                                                                     |
|                                       | 2 Select a name and guest OS<br>3 Select storage<br>4 Customize settings<br>5 Ready to complete<br>De<br>Re | would you like to create a Virtual Machine?<br>iate a new virtual machine<br>ploy a virtual machine from an OVF or OVA file<br>gister an existing virtual machine | his option guides you through crea<br>machine. You will be able to custon<br>network connections, and storage.<br>guest operating system after creation | ating a new virtual<br>hize processors, memory,<br>You will need to install a<br>n. |
|                                       |                                                                                                    |                                                                                                    |                                                                                                    | ,<br>1<br>6<br>3                                                                    |
|                                       |                                                                                                    |                                                                                                    |                                                                                                    |                                                                                     |
|                                       | Task                                                                                                    |                                                                                                    | Back Next                                                                                                    | Finish Cancel                                                                       |

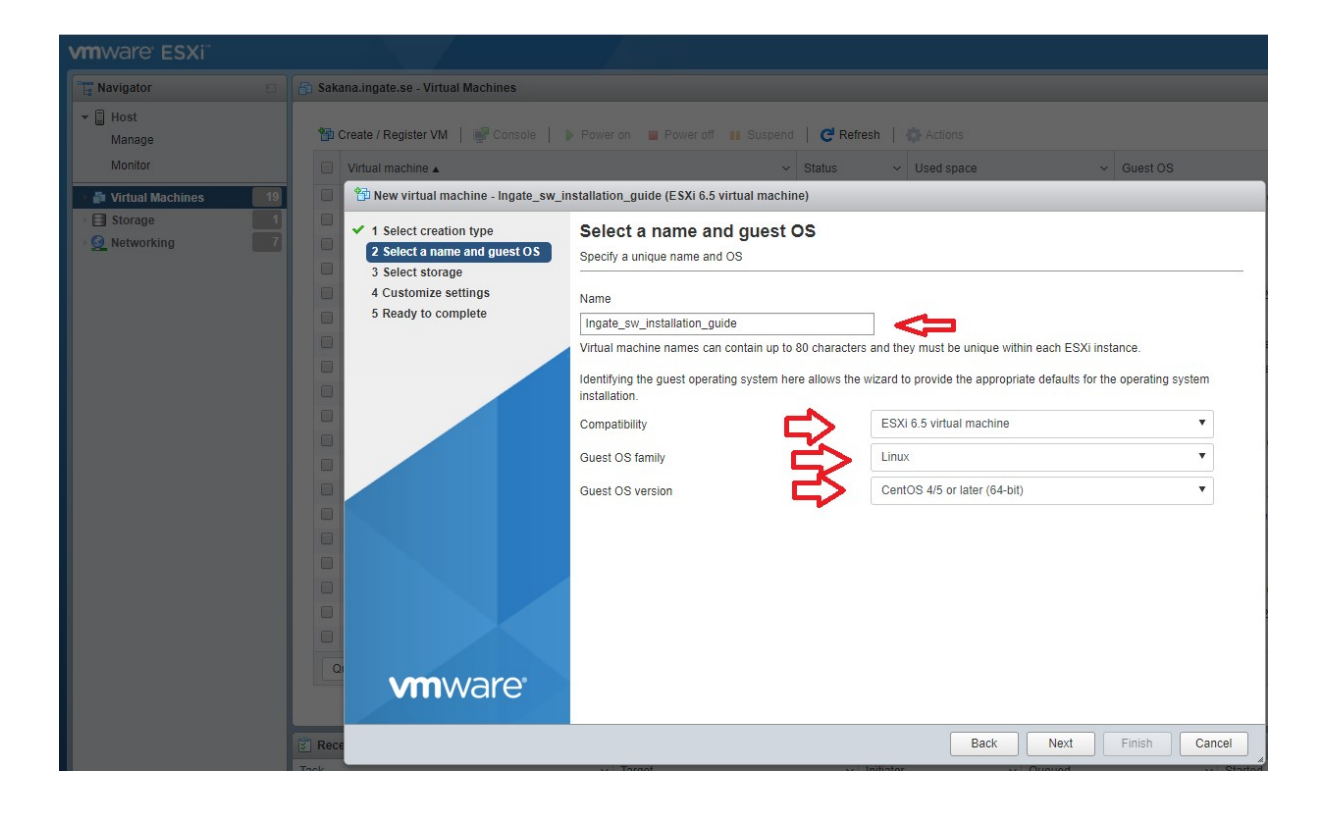

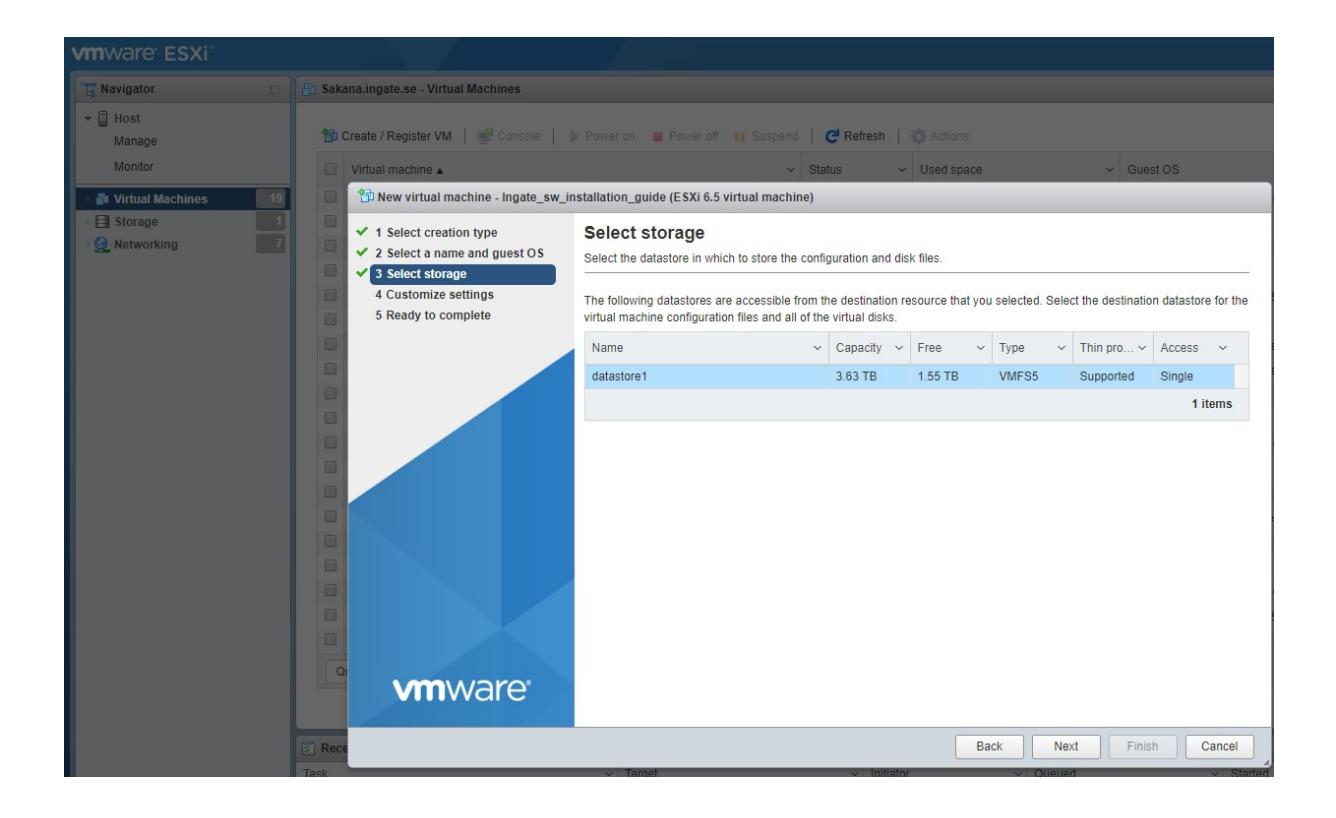

Customize your VM.

You need Minimum 2 NICs, after Ingate software version 6.1.1 you can add more NICs later, You need minimum 6 GB disk space if you want to log to the disk. If you want to log to RAM you need minimum 1 GB disk, we recommend minimum 1 GB RAM.

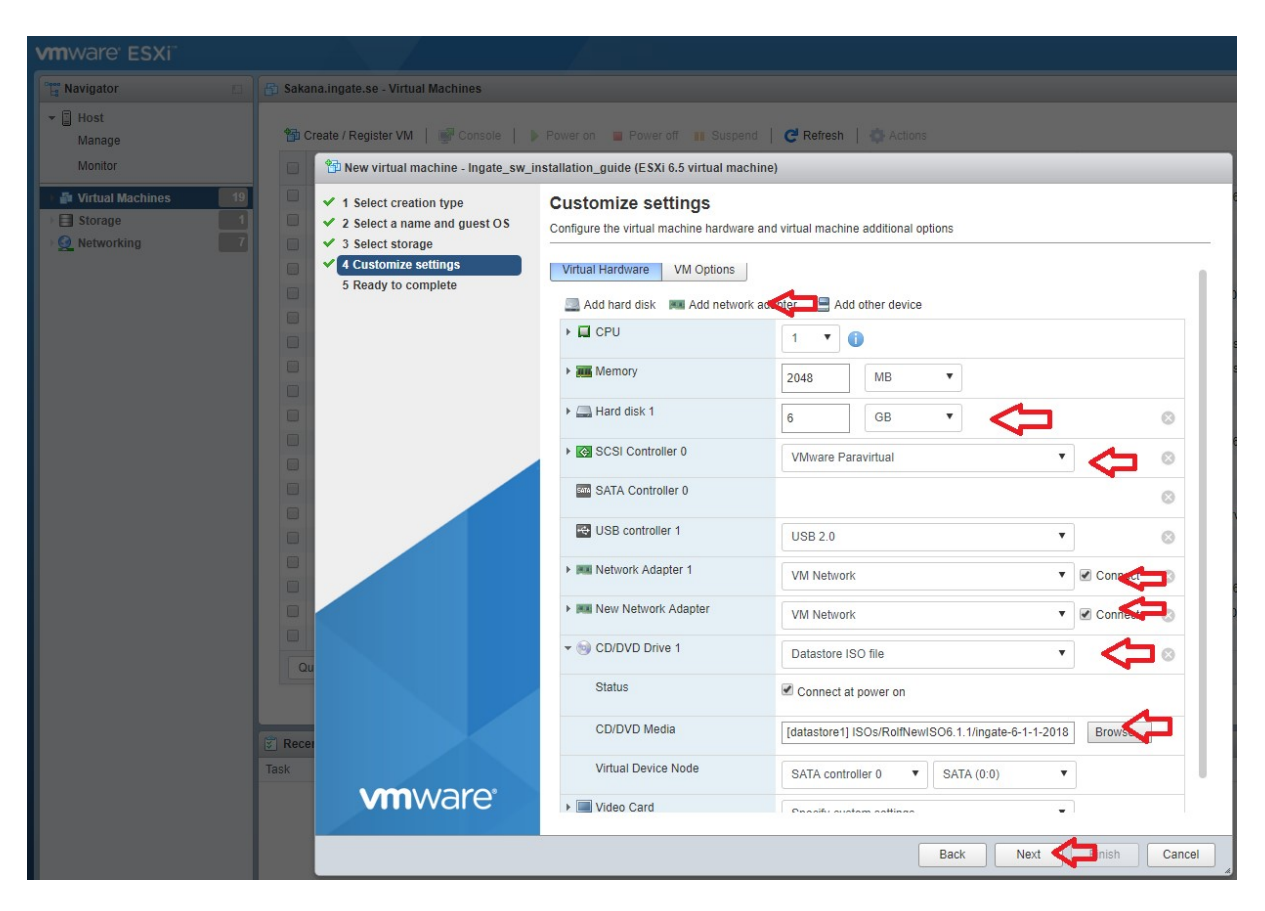

Under CD/DVD browse your ISO file

| vmware ESXi                             |                                                                                                    |                                                            |                                           |
|-----------------------------------------|----------------------------------------------------------------------------------------------------|------------------------------------------------------------|-------------------------------------------|
| Navigator                               | 🚰 Sakana.ingate.se - Virtual Machines                                                                      |                                                            |                                           |
| ▼ Host<br>Manage<br>Monitor             | 😭 Create / Register VM 📔 🔐 Console 📔                                                                       | Power on Power off II Susp                                 | end   C Refresh   🔆 Actions               |
| Virtual Machines 19 Storage 1 Storage 7 | <ul> <li>I Select creation type</li> <li>2 Select a name and guest OS</li> <li>3 Select storage</li> </ul> | Ready to complete<br>Review your settings selection before | e finishing the wizard                    |
|                                         | □ ✓ 4 Customize settings                                                                                   | Name                                                       | Ingate sw installation guide              |
|                                         | 5 Ready to complete                                                                                        | Datastore                                                  | datastore1                                |
|                                         |                                                                                                    | Guest OS name                                              | CentOS 4/5 or later (64-bit)              |
|                                         |                                                                                                    | Compatibility                                              | ESXi 6.5 virtual machine                  |
|                                         |                                                                                                    | vCPUs                                                      | 1                                         |
|                                         |                                                                                                    | Memory                                                     | 2048 MB                                   |
|                                         |                                                                                                    | Network adapters                                           | 2                                         |
|                                         |                                                                                                    | Network adapter 1 network                                  | VM Network                                |
|                                         |                                                                                                    | Network adapter 1 type                                     | VMXNET 3                                  |
|                                         |                                                                                                    | Network adapter 2 network                                  | VM Network                                |
|                                         |                                                                                                    | Network adapter 2 type                                     | VMXNET 3                                  |
|                                         |                                                                                                    | IDE controller 0                                           | IDE 0                                     |
|                                         |                                                                                                    | IDE controller 1                                           | IDE 1                                     |
|                                         |                                                                                                    | SCSI controller 0                                          | VMware Paravirtual                        |
|                                         |                                                                                                    | SATA controller 0                                          | New SATA controller                       |
|                                         | Qu                                                                                                    | Hard disk 1                                                |                                           |
|                                         |                                                                                                    | Capacity                                                   | 6GB                                       |
|                                         |                                                                                                    | Datastore                                                  | [datastore1] Ingate_sw_installation_guide |
|                                         | Task                                                                                                    | Mode                                                       | Dependent                                 |
|                                         |                                                                                                    | Provisioning                                               | Thick provisioned, lazily zeroed          |
|                                         | Villivvare                                                                                                 | Controller                                                 | SCSI controller 0 : 0                     |
|                                         |                                                                                                    | CD/DVD drive 1                                             |                                           |
|                                         |                                                                                                    |                                                            | Back Next Finish                          |

## Power on the Machine

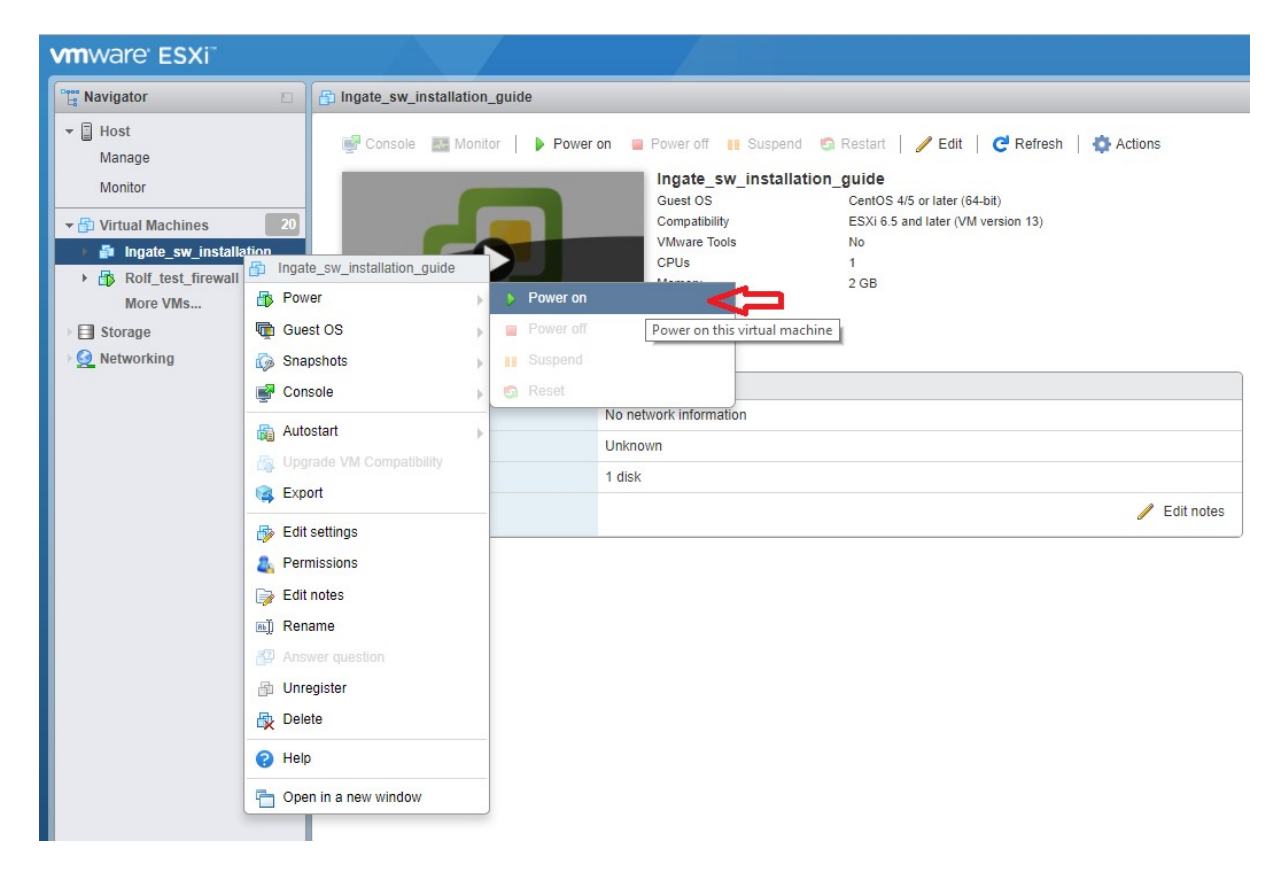

Continue the Installation from the Console. Open the console be sure to allow popup windows.

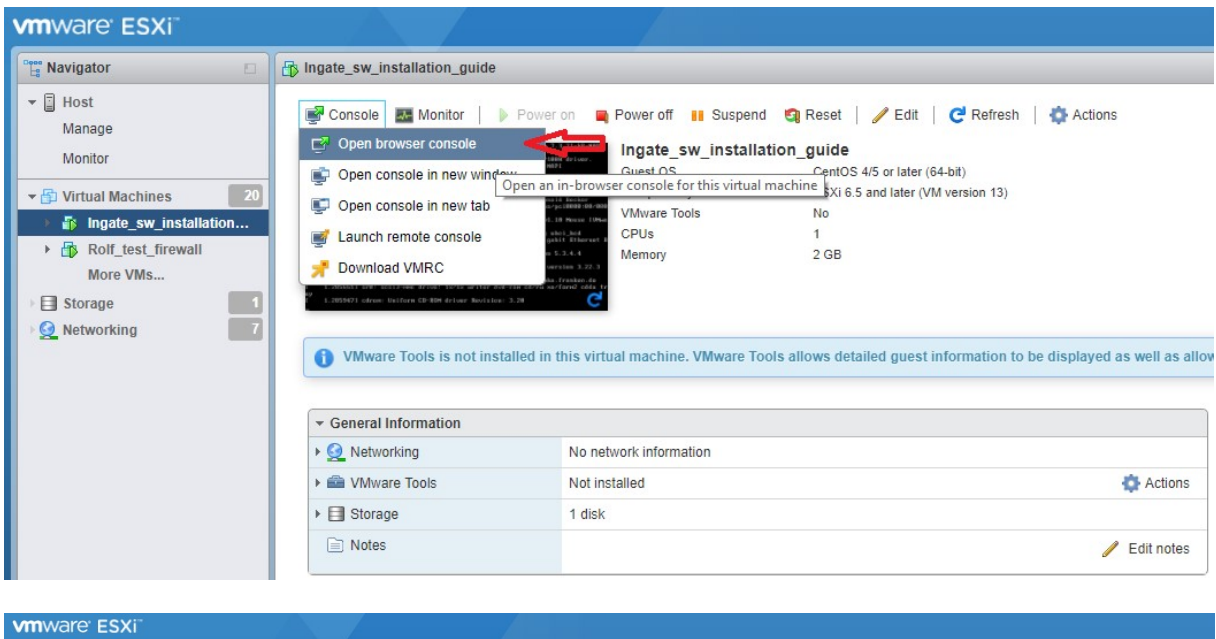

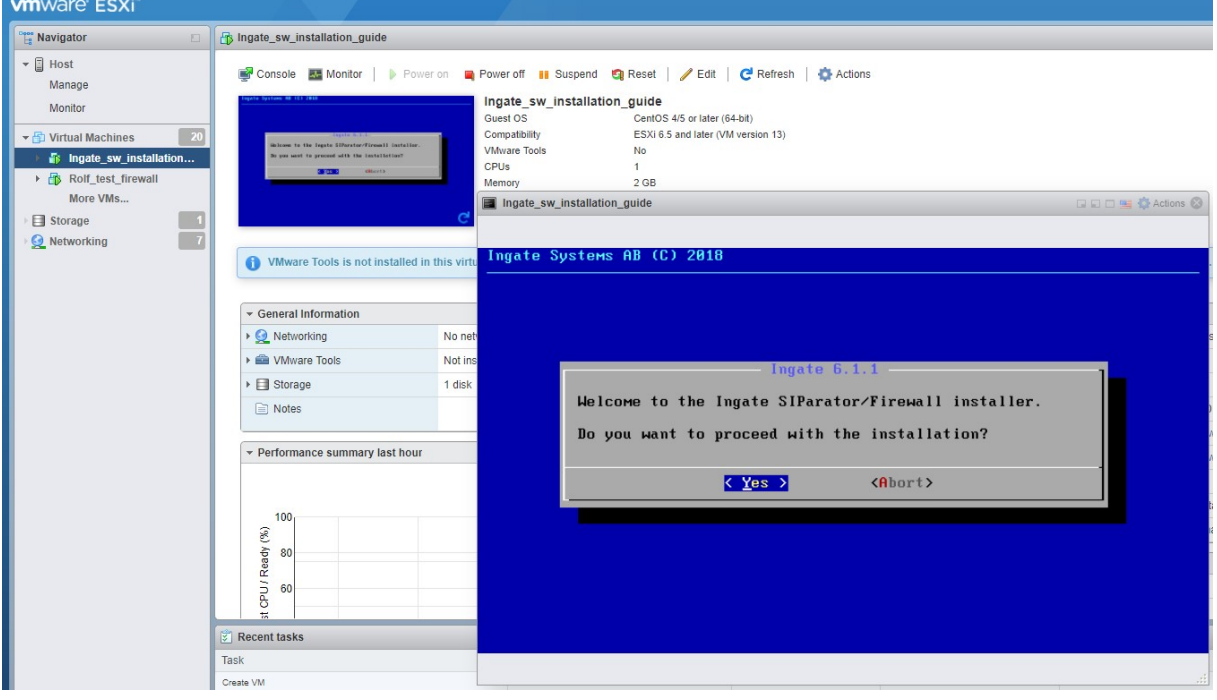

| vmware <sup>,</sup> ESXi <sup>*</sup> |                                                                                                    |            |                                                                                                    |
|---------------------------------------|----------------------------------------------------------------------------------------------------|------------|----------------------------------------------------------------------------------------------------|
| Navigator                             | lngate_sw_installation_guide                                                                                                    |            |                                                                                                    |
|                                       | Console Monitor Prove<br>Provide State State<br>The State State State<br>Notes to the State State State<br>State State State State State<br>Notes State State State State<br>Notes State State State<br>Notes State State State<br>Notes State State State<br>Notes State State State<br>Notes State State State<br>Notes State State State<br>Notes State State State<br>Notes State State State<br>Notes State State State<br>Notes State State<br>Notes State State<br>Notes State State<br>Notes State State<br>Notes State State<br>Notes State State<br>Notes State<br>Notes State | er on 📮 🖡  | Power off  Suspend Reset Power off Suspend Reset Power off Suspend Reset Power off Suspend Reset Power of Reset Power of Reset |
|                                       | VMware Tools is not installed in                                                                                                    | this virtu | Ingate Systems HB (L) 2018                                                                                                    |
|                                       |                                                                                                    |            | - Ingate EULA                                                                                                    |
|                                       | ✓ General Information                                                                                                    |            | Use PgUp/PgDn keys to scroll through the EULA.                                                                                                    |
|                                       | Networking                                                                                                    | No net     | Ingate End User License Agreement                                                                                                    |
|                                       | William Tools                                                                                                    | Not ins    | ingate and user areans ingreenent                                                                                                    |
|                                       | Storage     Notes                                                                                                    | 1 disk     | BY DOWNLOADING, INSTALLING, COPYING OR OTHERHISE USING<br>The Softhare, you agree to be bound by the terms of this<br>agreement.                                                                                                    |
|                                       | Performance summary last hour     100     2     30     30     30     30     30     30     30     30     30     30     30     30     30     30     30     30     30     30     30     30     30     30     30     30     30     30     30     30     30     30     30     30     30     30     30     30     30     30     30     30     30     30     30     30     30     30     30     30     30     30     30     30     30     30     30     30     30     30     30     30     30     30     30     30     30     30     30     30     30     30     30     30     30     30     30     30     30     30     30     30     30     30     30     30     30     30     30     30     30     30     30     30     30     30     30     30     30     30     30     30     30     30     30     30     30     30     30     30     30     30     30     30     30     30     30     30     30     30     30     30     30     30     30     30     30     30     30     30     30     30     30     30     30     30     30     30     30     30     30     30     30     30     30     30     30     30     30     30     30     30     30     30     30     30     30     30     30     30     30     30     30     30     30     30     30     30     30     30     30     30     30     30     30     30     30     30     30     30     30     30     30     30     30     30     30     30     30     30     30     30     30     30     30     30     30     30     30     30     30     30     30     30     30     30     30     30     30     30     30     30     30     30     30     30     30     30     30     30     30     30     30     30     30     30     30     30     30     30     30     30     30     30     30     30     30     30     30     30     30     30     30     30     30     30     30     30     30     30     30     30     30     30     30     30     30     30     30     30     30     30     30     30     30     30     30     30     30     30     30     30     30     30     30     30     30     30     30     30     30     30     30     30     30     30     30                                                                                                    |            | LIMITED WARRANTY INFORMATION<br>Software: Ingate Systems AB, Rissneleden 45, SE-174 44<br>Sundbyberg, Sweden ("INGATE") warrants to Customer that<br>the INGATE software will perform in substantial<br>conformance to applicable INGATE published program<br>specifications for a period of one (1) year (365 days)<br>after the date of original delivery from INGATE or its<br>(Accept ) (Decline)                                                                                                    |
|                                       | Tack                                                                                                    |            |                                                                                                    |
|                                       | Create VM                                                                                                    |            |                                                                                                    |

| Ingate_sw_i | installation_guide 🖬 🖬 🛱 Actions (                                                                     |
|-------------|----------------------------------------------------------------------------------------------------|
|             |                                                                                                    |
| Ingate Sy   | ystems AB (C) 2018                                                                                     |
|             |                                                                                                    |
|             |                                                                                                    |
| 1           | Product Type                                                                                           |
|             | Please select product type (Note: The product type can<br>be changed from GUI after the installation). |
|             | () 1 SIParator<br>(*) 2 Firewall                                                                       |
|             | <pre>     Cancel&gt; </pre>                                                                            |
|             |                                                                                                    |
|             |                                                                                                    |
|             |                                                                                                    |
|             |                                                                                                    |
|             |                                                                                                    |
|             |                                                                                                    |

| Ingate_sw_                | installation_guide                                                                                                    | 🖬 🖬 🛄 🙀 Actions 🛞                       |
|---------------------------|----------------------------------------------------------------------------------------------------|-----------------------------------------|
| Innata S                  |                                                                                                    |                                         |
| Ingate 5                  | USCEMS HD (C) 2010                                                                                                    | ·                                       |
|                           |                                                                                                    |                                         |
|                           | Log Selection<br>Please select how the system logs should be stored.                                                                                                    |                                         |
|                           | () 1 Non-persistent (Logging to RAM)<br>(*) 2 Persistent (Logging to Disk)                                                                                                    |                                         |
|                           | <mark>&lt; <u>D</u>K → <cancel></cancel></mark>                                                                                                    |                                         |
|                           |                                                                                                    |                                         |
|                           |                                                                                                    |                                         |
|                           | · · · · · · · · · · · · · · · · · · ·                                                                                                    |                                         |
|                           |                                                                                                    |                                         |
| Ingate_sw_                | installation_guide                                                                                                    | 🛛 🗅 🔛 🙀 Actions 🛞                       |
| Ingate_sw_                | installation_guide<br>ystems AB (C) 2018                                                                                                    | 🖬 🖬 🖷 🏟 Actions ⊗                       |
| Ingate_sw_                | installation_guide<br>ystems AB (C) 2018                                                                                                    | 🖬 🗈 🖷 🔅 Actions ⊗                       |
| Ingate_sw_                | installation_guide<br>ystems AB (C) 2018<br>Hand Disk Selection                                                                                                    | R C C C C C C C C C C C C C C C C C C C |
| Ingate_sw_                | installation_guide<br>ystems AB (C) 2018<br>Hard Disk Selection<br>Setup has detected the following hard disk(s). Select<br>the disk that you want to use for the installation<br>(Note: Only hard disks with sufficient disk space are<br>shown).                                              | Actions ⊗                               |
| ■ Ingate_sw_<br>Ingate S  | installation_guide<br>ystems AB (C) 2018<br>Hard Disk Selection<br>Setup has detected the following hard disk(s). Select<br>the disk that you want to use for the installation<br>(Note: Only hard disks with sufficient disk space are<br>shown).<br>(*) Sda 6442MB                            | Actions ⊗                               |
| <mark>■ Ingate_sw_</mark> | Installation_guide<br>ystems AB (C) 2018<br>Hard Disk Selection<br>Setup has detected the following hard disk(s). Select<br>the disk that you want to use for the installation<br>(Note: Only hard disks with sufficient disk space are<br>shown).<br>(*) Sda 6442MB<br>(DK > <cancel></cancel> | Actions 🔊                               |
| <mark>■ Ingate_sw_</mark> | Installation_guide<br>ystems AB (C) 2018<br>Hard Disk Selection<br>Setup has detected the following hard disk(s). Select<br>the disk that you want to use for the installation<br>(Note: Only hard disks with sufficient disk space are<br>shown).<br>(*) Sda 6442MB<br>(OR > <cancel></cancel> | Actions 🔊                               |
| <mark>■ Ingate_sw_</mark> | installation_guide<br>ystems AB (C) 2018<br>Hard Disk Selection<br>Setup has detected the following hard disk(s). Select<br>the disk that you want to use for the installation<br>(Note: Only hard disks with sufficient disk space are<br>shown).<br>(*) Sda 6442MB<br>(DK > <cancel></cancel> | Actions 🔊                               |
| ■ Ingate_sw_<br>Ingate S  | installation_guide<br>ystems AB (C) 2018<br>Hard Disk Selection<br>Setup has detected the following hard disk(s). Select<br>the disk that you want to use for the installation<br>(Note: Only hard disks with sufficient disk space are<br>shown).<br>(*) Sda 6442MB<br>(DK > (Cancel>          | Actions ⊗                               |

| Ingate_sw_ii | nstallation_guide                                                                                                    | 🖬 🖬 🧮 🙀 Actions 🛞 |
|--------------|----------------------------------------------------------------------------------------------------|-------------------|
| Ingato Su    | staws AR (C) 2018                                                                                                    |                   |
| Ingate Sy    |                                                                                                    |                   |
|              |                                                                                                    |                   |
|              |                                                                                                    |                   |
|              | Hard Disk Selection -                                                                                                    | 1                 |
|              | ALL EXISTING data on /dev/sda will be REMOVED! Are you<br>sure that you want to continue?                                                               |                   |
|              | ⟨Continue⟩ < Abort >                                                                                                    |                   |
|              |                                                                                                    |                   |
|              |                                                                                                    |                   |
|              |                                                                                                    |                   |
|              |                                                                                                    |                   |
|              |                                                                                                    |                   |
|              |                                                                                                    | .::               |
| Ingate_sw_in | nstallation_guide                                                                                                    | 🖬 🖬 🛄 🎇 Actions 🛞 |
| Ingate Sy    | stems AB (C) 2018                                                                                                    |                   |
|              |                                                                                                    |                   |
|              |                                                                                                    |                   |
|              | Network Device Selection                                                                                                    | 1                 |
|              | Satur has detected the following network devices Sale                                                                                                   |                   |
|              | Setup has detected the following network devices. Sele<br>the device that you want configure.                                                           | ct                |
|              | Setup has detected the following network devices. Sele<br>the device that you want configure.                                                           | ct                |
|              | Setup has detected the following network devices. Sele<br>the device that you want configure.<br>(*) eth1 Ethernet0<br>( ) eth1 Ethernet1               | ct                |
|              | Setup has detected the following network devices. Sele<br>the device that you want configure.<br>(*) sth: Ethernet()<br>() eth1 Ethernet1               | ct                |
|              | Setup has detected the following network devices. Sele<br>the device that you want configure.<br>(*) the Ethernet()<br>() eth1 Ethernet()<br>() Cancel> | ct                |
|              | Setup has detected the following network devices. Sele<br>the device that you want configure.<br>(*) the Ethernet0<br>() eth1 Ethernet1<br>() Cancel>   | ct                |
|              | Setup has detected the following network devices. Sele<br>the device that you want configure.<br>(*) eth1 Ethernet0<br>( ) eth1 Ethernet1               | ct                |
|              | Setup has detected the following network devices. Sele<br>the device that you want configure.                                                           | ct                |

| Ingate_sw_i | nstallation_guide                               |                                                                                                    | 🖬 🖬 💼 🏟 Actions ⊗ |
|-------------|-------------------------------------------------|----------------------------------------------------------------------------------------------------|-------------------|
| Investor Se |                                                 | 240                                                                                                    |                   |
| Ingate Sy   | ISTEMS HUG (G) ZU                               | 118                                                                                                    |                   |
|             |                                                 |                                                                                                    |                   |
|             | Ne<br>Please enter a                            | etwork Setup (Interface eth0)<br>an IP address and a subnet mask.                                      |                   |
|             | IP addross'                                     | 19 48 11 96                                                                                            |                   |
|             | Netmask/hits                                    | 255, 255, 0, 0                                                                                         |                   |
|             |                                                 | 20012001010                                                                                            |                   |
|             |                                                 | < <u>OK</u> <cancel></cancel>                                                                          |                   |
|             |                                                 |                                                                                                    |                   |
|             |                                                 |                                                                                                    |                   |
|             |                                                 |                                                                                                    |                   |
|             |                                                 |                                                                                                    |                   |
|             |                                                 |                                                                                                    | .::               |
| Ingate_sw_i | nstallation_guide                               |                                                                                                    | 🖬 🖬 📑 🏠 Actions ⊗ |
|             |                                                 |                                                                                                    |                   |
| Ingate Sy   | Stems AB (C) 2                                  | d18                                                                                                    |                   |
|             |                                                 | - Configuration Transport                                                                              | 1                 |
|             | Please select<br>interface.                     | the configuration transport for the web                                                                |                   |
|             | If you choose<br>certificate's<br>number when c | HTTPS, make sure to verify that the<br>Common Name (CN) equals to the serial<br>onnecting to the unit. |                   |
|             |                                                 | (*) HTTP (not encrypted)<br>() HTTPS (encrypted)                                                       |                   |
|             |                                                 | < <u>OK</u> <cancel></cancel>                                                                          |                   |

| Ingate_sw_ | installation_guide                                     | 🖬 🖬 🔤 🍪 Actions 🛞 |
|------------|--------------------------------------------------------|-------------------|
|            |                                                        |                   |
| Ingate S   | ystems AB (C) 2018                                     |                   |
|            |                                                        |                   |
|            |                                                        |                   |
|            | Configuration Host(s)                                  |                   |
|            | Do you want to manually configure from which computers |                   |
|            |                                                        |                   |
|            | 10.48.0.0/16.                                          |                   |
|            |                                                        |                   |
|            | < Yes > < No >                                         |                   |
|            |                                                        |                   |
|            |                                                        |                   |
|            |                                                        |                   |
|            |                                                        |                   |
|            |                                                        |                   |
| 1          |                                                        |                   |
| Ingate_sw_ | installation_guide                                     | 🖬 🖬 📑 🙀 Actions 🛞 |
|            |                                                        |                   |
| Ingate S   | ystems AB (C) 2018                                     |                   |
|            |                                                        |                   |
|            | - Admin-Password                                       | 1                 |
|            | Please enter a nassword for the "admin" user.          |                   |
|            |                                                        |                   |
|            | Password: *****                                        |                   |
|            | Confirm: ****                                          |                   |
|            | L                                                      |                   |
|            | < OK > <cancel></cancel>                               |                   |
|            |                                                        |                   |
|            |                                                        |                   |
|            |                                                        |                   |
|            |                                                        |                   |
|            |                                                        |                   |
|            |                                                        |                   |

| Ingate_sw_ | installation_guide                                                                              | 🖬 🖬 🔤 🏟 Actions ⊗ |
|------------|-------------------------------------------------------------------------------------------------|-------------------|
| Ingate S   | ystems AB (C) 2018                                                                              |                   |
|            |                                                                                                 |                   |
|            |                                                                                                 |                   |
|            | Ingate 6.1.1                                                                                    | 1                 |
|            | The setup has gathered enough information in order to able to perform the installation to disk. | be                |
|            | Do you want to start the installation?                                                          |                   |
|            | <mark>&lt;⊻es&gt;</mark> <abort></abort>                                                        | -                 |
|            |                                                                                                 |                   |
|            |                                                                                                 |                   |
|            |                                                                                                 |                   |
|            |                                                                                                 |                   |
|            |                                                                                                 |                   |
| Ingate_sw_ | installation_guide                                                                              | 🖬 🖬 📑 🎲 Actions 🛞 |
| Ingate S   | ustems AB (C) 2018                                                                              |                   |
|            |                                                                                                 |                   |
|            |                                                                                                 |                   |
|            | - Ingate 6.1.1                                                                                  | _                 |
|            | Creating filesystems                                                                            |                   |
|            | 259                                                                                             | 1                 |
|            | 23%                                                                                             |                   |
|            |                                                                                                 |                   |
|            |                                                                                                 |                   |
|            |                                                                                                 |                   |
|            |                                                                                                 |                   |
| -          |                                                                                                 |                   |

## Before you press ok be sure to remove the ISO file from boot.

| Bedit settings - Ingate_sw_installation                                                                                                    | _guide (ESXi 6.5 virtual machine)                          | w_installation_guide                                                       |         |
|----------------------------------------------------------------------------------------------------|------------------------------------------------------------|----------------------------------------------------------------------------|---------|
| Virtual Hardware VM Options                                                                                                    |                                                            |                                                                            |         |
| 🔜 Add hard disk 🛛 🛤 Add network ad                                                                                                    | apter 🗧 Add other device                                   | Systems AB (C) 2018                                                        |         |
| CPU                                                                                                    | 1 🔻 🚺                                                      |                                                                            |         |
| Memory                                                                                                    | 2048 MB V                                                  |                                                                            |         |
| Hard disk 1                                                                                                    | 6 GB 🔻 😒                                                   | - Ingate 6.1.1                                                             |         |
| ► SCSI Controller 0                                                                                                    | VMware Paravirtual                                         | The installation completed successfully!                                   |         |
| SATA Controller 0                                                                                                    | 8                                                          | Please remove the installation CD and press 'Ok' to<br>reboot the machine. | ,       |
| USB controller 1                                                                                                    | USB 2.0 🔻 🛞                                                |                                                                            |         |
| Network Adapter 1                                                                                                    | VM Network 🔻 🧭 Connect                                     |                                                                            |         |
| Network Adapter 2                                                                                                    | VM Network 🔻 🧭 Connect                                     |                                                                            |         |
| ▼ <sup></sup> <sup></sup> <sup></sup> <sup></sup> <sup></sup> <sup></sup> <sup></sup> <sup></sup> <sup></sup> <sup></sup> <sup></sup> <sup></sup> <sup></sup> | Datastore ISO file 🔹 😒                                     |                                                                            |         |
| Status                                                                                                    | Connect at power on                                        |                                                                            |         |
| CD/DVD Media                                                                                                    | [datastore1] ISOs/RolfNewISO6.1.1/ingate-6-1-1-2018 Browse |                                                                            |         |
|                                                                                                    | Save Can                                                   | Cel Resource Consumption                                                   |         |
|                                                                                                    |                                                            |                                                                            |         |
| Ingate sw instal                                                                                                    | lation guide                                               |                                                                            | Actions |
|                                                                                                    |                                                            |                                                                            |         |
|                                                                                                    |                                                            |                                                                            |         |
| Software SIPa                                                                                                    | arator/Firewall/6.1.1 88E0-                                | C9A2-36C8-58AD-C56A-910D                                                   |         |
|                                                                                                    |                                                            |                                                                            |         |
| security.syst                                                                                                    | tem login: _                                               |                                                                            |         |
|                                                                                                    |                                                            |                                                                            |         |
|                                                                                                    |                                                            |                                                                            |         |
|                                                                                                    |                                                            |                                                                            |         |
|                                                                                                    |                                                            |                                                                            |         |
|                                                                                                    |                                                            |                                                                            |         |
|                                                                                                    |                                                            |                                                                            |         |
| -                                                                                                    |                                                            |                                                                            |         |
|                                                                                                    |                                                            |                                                                            |         |
|                                                                                                    |                                                            |                                                                            |         |
|                                                                                                    |                                                            |                                                                            |         |
|                                                                                                    |                                                            |                                                                            |         |
|                                                                                                    |                                                            |                                                                            |         |
|                                                                                                    |                                                            |                                                                            |         |
|                                                                                                    |                                                            |                                                                            |         |
|                                                                                                    |                                                            |                                                                            |         |
|                                                                                                    |                                                            |                                                                            |         |
|                                                                                                    |                                                            |                                                                            |         |
|                                                                                                    |                                                            |                                                                            |         |

When you come to login you are finished with the installation.

You can now go to the web interface by typing the IP address you chose in a browser.

| $\leftrightarrow$ $\Rightarrow$ C | 🗘 🛈 Inte säker   10.48.11.96                               |
|-----------------------------------|------------------------------------------------------------|
| inGa                              | te Firewall                                                |
| Administratio                     | on About                                                   |
| You were n<br>Local pass          | ot logged on.<br>word                                      |
| Username:                         | admin                                                      |
| Password:                         | •••••                                                      |
| Log in                            |                                                            |
| Page generate                     | d 2018-02-08 13:59:24 +0000.                               |
| Software SIPa                     | arator/Firewall 6.1.1. Copyright © 2018 Ingate Systems AB. |

Log in and click on Administration.

Before 6.1.1 you need to register your unit and activate the license, but now we will do these 2 steps automatically in next step by **Fetch licenses.** Use your **Ingate WEB login** and put in the license code and click Fetch

Skip these 2 steps, by Fetch the license it will do it automatically.

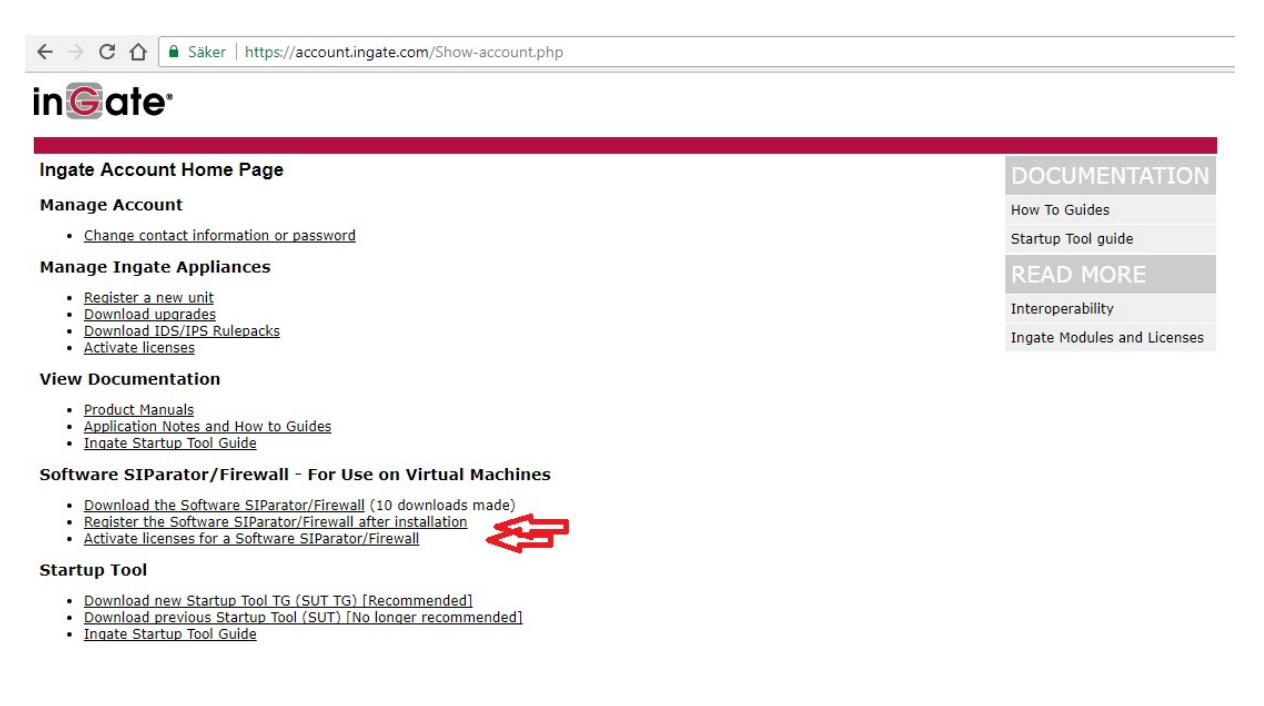

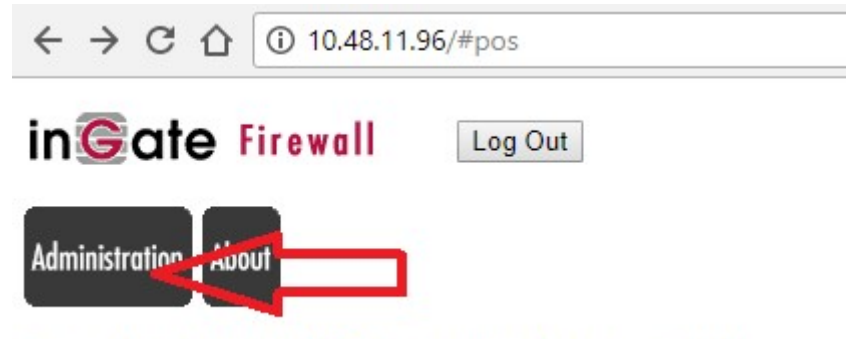

Logged in as admin (Full Access) using local password.

<u>Administration</u>
 <u>Upgrade</u>

Page generated for 'admin' 2018-02-08 14:00:47 +0000. Software SIParator/Firewall 6.1.1. Copyright © 2018 Ingate Systems AB.

Your browser needs Internet connection to be able to Fetch Licenses, if you don't have Internet you need to register your unit on Ingate WEB and also activate the license.

| ← → C ① Inte säker   10.48.11.96/#pos                                                                                                    |
|----------------------------------------------------------------------------------------------------|
| in Cate Firewall Log Out                                                                                                    |
| Administration About                                                                                                    |
| Upgrade                                                                                                    |
| License Information                                                                                                    |
| Serial number: 88E0-C9A2-36C8-58AD-C56A-910D<br>Installation ID: 203ef75d0f29b79d86638e92f7150625b1ca490c<br>MAC address: 00:0c:29:d0:d8:05                                                                                |
| Upgrade                                                                                                    |
| To upgrade to a new version, apply a patch or add new licenses, specify the filename<br>of the upgrade file below and press "Upgrade". Please make sure that you have read<br>the upgrade instructions before you upgrade. |
| Välj fil Ingen fil har valts Upgrade                                                                                                    |
| Fetch Licenses                                                                                                    |
| You can only fetch licenses if your browser has internet access.                                                                                                    |
| Enter your credentials for your account at ingate.com.                                                                                                    |
| Username: rolf@ingate.com                                                                                                    |
| Password:                                                                                                    |
| License code: MQEU-4C4W-RUQ8                                                                                                    |

Page generated for 'admin' 2018-02-08 14:02:06 +0000. Software SIParator/Firewall 6.1.1. Copyright © 2018 Ingate Systems AB.

| ← → C ☆ ③ 10.48.11.96/#pos                                                                                                    |                                               |
|----------------------------------------------------------------------------------------------------|-----------------------------------------------|
| inGate Firewall Log Out                                                                                                    |                                               |
| Administration About                                                                                                    |                                               |
| License, Step 2                                                                                                    |                                               |
| <ul> <li>Processed license 1019063.</li> <li>The following actions will be taken when the license is appl <ul> <li>Install 10 Concurrent Calls SIP Trunk Sessions to SII</li> <li>The unit will have a total of 10 Concurrent Calls SIP</li> <li>Install 10 Remote User SIP Sessions.</li> <li>The unit will have a total of 10 Remote User SIP Sess</li> <li>Install 10 SIP Registrar Users.</li> <li>The unit will have a total of 10 SIP Registrar Users.</li> <li>Install a Base license.</li> <li>Set the Serial number to IG-200-806-4001-2.</li> </ul> </li> </ul> | ied:<br>P Trunk 1<br>Trunk Sessions.<br>ions. |
| Apply the license                                                                                                    | Remove the license                            |
| To apply the license you just uploaded, press "Apply license".                                                                                                    | To remove it, press "Remove license".         |
| Apply license                                                                                                    | Remove license                                |

Page generated for 'admin' 2018-02-08 14:04:57 +0000. Software SIParator/Firewall 6.1.1. Copyright © 2018 Ingate Systems AB.

Click Apply

| ← → C ☆ ③ Inte säker   10.48.11.96/#pos                                                                                                    |
|----------------------------------------------------------------------------------------------------|
| in Cate Firewall Log Out                                                                                                    |
| Administration About                                                                                                    |
| Upgrade                                                                                                    |
| License Information                                                                                                    |
| Serial number: 88E0-C9A2-36C8-58AD-C56A-910D<br>Installation ID: 203ef75d0f29b79d86638e92f7150625b1ca490c<br>MAC address: 00:0c:29:d0:d8:05                                                                                                    |
| Upgrade                                                                                                    |
| <ul> <li>Install 10 Concurrent Calls SIP Trunk Sessions to SIP Trunk 1</li> <li>The unit will have a total of 10 Concurrent Calls SIP Trunk Sessions.</li> <li>Install 10 Remote User SIP Sessions.</li> <li>The unit will have a total of 10 Remote User SIP Sessions.</li> <li>Install 10 SIP Registrar Users.</li> <li>The unit will have a total of 10 SIP Registrar Users.</li> <li>Install a Base license.</li> <li>Set the Serial number to IG-200-806-4001-2.</li> <li>Please wait while the licenses are installed</li> </ul> To upgrade to a new version, apply a patch or add new licenses, specify the filename of the upgrade file below and press "Upgrade". Please make sure that you have read the upgrade instructions before you upgrade. |
| Välj fil Ingen fil har valts Upgrade                                                                                                    |
| Fetch Licenses                                                                                                    |
| You can only fetch licenses if your browser has internet access.                                                                                                    |
| Enter your credentials for your account at ingate.com.                                                                                                    |
| Username:                                                                                                    |
| Password:                                                                                                    |
| Each Fetch                                                                                                    |
|                                                                                                    |

Page generated for 'admin' 2018-02-08 14:05:58 +0000. Software SIParator/Firewall 6.1.1. Copyright © 2018 Ingate Systems AB.

## Now you are done click administration.

| ← → C ☆ ③ Inte säker   10.48.11.96/#pos                                                                                                    |
|----------------------------------------------------------------------------------------------------|
| Administration                                                                                                    |
| Upgrade                                                                                                    |
| License Information                                                                                                    |
| Serial number: 88E0-C9A2-36C8-58AD-C56A-910D<br>Installation ID: 203ef75d0f29b79d86638e92f7150625b1ca490c<br>MAC address: 00:0c:29:d0:d8:05                                                                                |
| Upgrade                                                                                                    |
| License 1019063 has been installed.                                                                                                    |
| To upgrade to a new version, apply a patch or add new licenses, specify the filename<br>of the upgrade file below and press "Upgrade". Please make sure that you have read<br>the upgrade instructions before you upgrade. |
| Välj fil Ingen fil har valts Upgrade                                                                                                    |
| Fetch Licenses                                                                                                    |
| You can only fetch licenses if your browser has internet access.                                                                                                    |
| Enter your credentials for your account at ingate.com.                                                                                                    |
| Username:                                                                                                    |
| Password:                                                                                                    |
| License code:                                                                                                    |
| Fetch                                                                                                    |

Page generated for 'admin' 2018-02-08 14:05:58 +0000. Software SIParator/Firewall 6.1.1. Copyright © 2018 Ingate Systems AB.

| ← → C ☆ () Inte säker   10.48.11.96/#pos                  |                                                                      |                                                   |                                                  |                                |                         |                         |                             |                       |                      |       |
|-----------------------------------------------------------|----------------------------------------------------------------------|---------------------------------------------------|--------------------------------------------------|--------------------------------|-------------------------|-------------------------|-----------------------------|-----------------------|----------------------|-------|
| in©ate                                                    | ə Firewa                                                             | I                                                 |                                                  |                                |                         |                         |                             |                       | Lo                   | g Out |
| Administration                                            | Basic<br>Configuration                                               | Network Ru                                        | iles and S<br>Relays Ser                         | SIP SIP<br>vices Traffic       | SIP<br>Trunks           | Failover                | Virtual Private<br>Networks | Quality of<br>Service | Logging<br>and Tools | About |
| Save/Load<br>Configuration                                | Show<br>Configuration                                                | User<br>Administration                            | Ti<br>Upgrade L                                  | able Date ar<br>.ook Time      | nd<br>Restart           | Change<br>Language      |                             |                       |                      |       |
| Upgrade                                                   | •                                                                    |                                                   |                                                  |                                |                         |                         |                             |                       |                      |       |
| To upgrade<br>of the upgra<br>the upgrade<br>Välj fil Ing | to a new ver<br>ade file belov<br>e instructions<br>gen fil har valt | sion, apply a<br>w and press '<br>before you<br>s | a patch or a<br>'Upgrade''.<br>upgrade.<br>Upgra | dd new lic<br>Please mai<br>de | enses, sp<br>ke sure tl | ecify the<br>hat you ha | filename<br>ave read        |                       |                      |       |
| Fetch Li                                                  | censes                                                               |                                                   |                                                  |                                |                         |                         |                             |                       |                      |       |
| You can on                                                | ly fetch licen                                                       | ises if your b                                    | rowser has                                       | internet ac                    | cess.                   |                         | _                           |                       |                      |       |
| Enter your                                                | credentials fo                                                       | or your accou                                     | unt at ingat                                     | e.com.                         |                         |                         |                             |                       |                      |       |
| Username:                                                 |                                                                      |                                                   |                                                  |                                |                         |                         |                             |                       |                      |       |
| Password:                                                 |                                                                      |                                                   |                                                  |                                |                         |                         |                             |                       |                      |       |
| License co                                                | de:                                                                  |                                                   |                                                  |                                |                         |                         |                             |                       |                      |       |
| Fetch                                                     |                                                                      |                                                   |                                                  |                                |                         |                         |                             |                       |                      |       |
| Page generated f                                          | for 'admin' 2018                                                     | -02-08 14:08:4                                    | 3 +0000.                                         |                                |                         |                         |                             |                       |                      |       |

Now you are finished and can start setting up your Ingate Software.

Software SIParator/Firewall 6.1.1. Copyright © 2018 Ingate Systems AB.

| ← → C ☆ ③ 10.48.                                                                                                    | 1 <b>1.96</b> /#pos                                                                                              |  |  |  |  |  |
|----------------------------------------------------------------------------------------------------|----------------------------------------------------------------------------------------------------|--|--|--|--|--|
| in©ate Firewall                                                                                                    | Log Out                                                                                                    |  |  |  |  |  |
| Administration Basic<br>Configuration                                                                                                    | letwork Rules and SIP SIP SIP Failover Virtual Private Quality of Logging About Networks Service and Tools About |  |  |  |  |  |
| Device Information                                                                                                    |                                                                                                    |  |  |  |  |  |
| Model:       Software SIParator/Firewall         Serial number:       IG-200-806-4001-2         Software version:       6.1.1         Mode:       Firewall         Hardware model:       200         Amount of installed interfaces:       2         More about Software SIParator/Firewall         Installed Patches |                                                                                                    |  |  |  |  |  |
| Name: RolfLin                                                                                                    | letres                                                                                                    |  |  |  |  |  |
| Name:Rolf LindstrmEmail:rolf@ingate.comInstallation ID:203ef75d0f29b79d86638e92f7150625b1ca490cMAC Address:00:0c:29:d0:d8:05                                                                                                    |                                                                                                    |  |  |  |  |  |
| Licenses<br>10 SIP Registrar Users<br>10 Concurrent Calls SI<br>10 Remote User SIP Se<br>1 Trunk Group<br>Trunk Group 1 can have                                                                                                    | P Trunk Sessions (of max 2000)<br>ssions (of max 2000)<br>e max 10 Concurrent Calls SIP Trunk Sessions           |  |  |  |  |  |
| Included Modules                                                                                                    |                                                                                                    |  |  |  |  |  |
| <ul> <li>Standard SIP features</li> <li>SIP Trunking</li> <li>Advanced SIP Routing</li> <li>VoIP Survival</li> <li>Enhanced Security</li> <li>VPN (IPsec and PPTP)</li> <li>QoS</li> </ul>                                                                                                    |                                                                                                    |  |  |  |  |  |

Page generated for 'admin' 2018-02-08 14:09:56 +0000. Software SIParator/Firewall 6.1.1. Copyright © 2018 Ingate Systems AB.